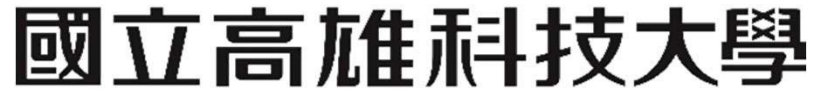

National Kaohsiung University of Science and Technology

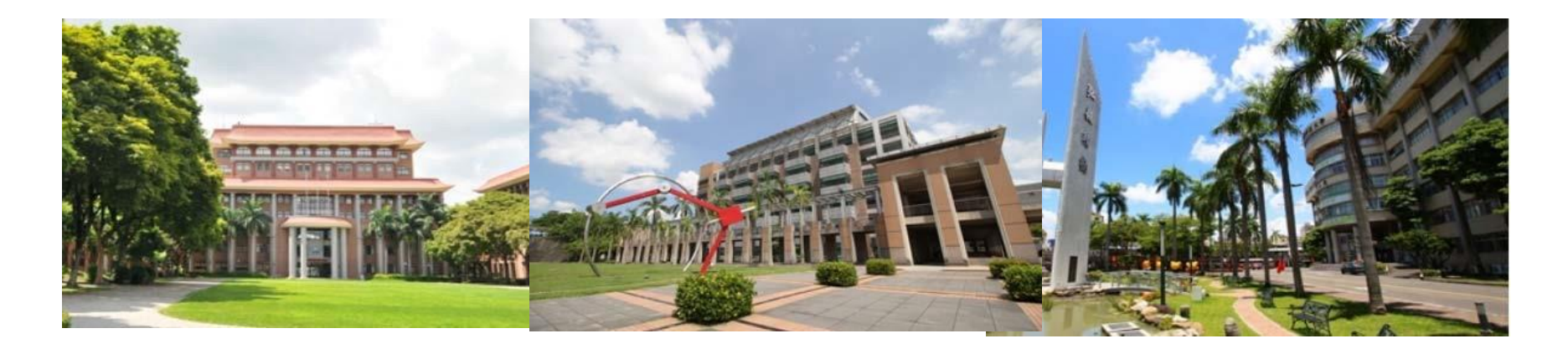

# Google 雲端硬碟檔案轉存至 OneDrive 提供共享連結 檔案轉存至 OneDrive

A

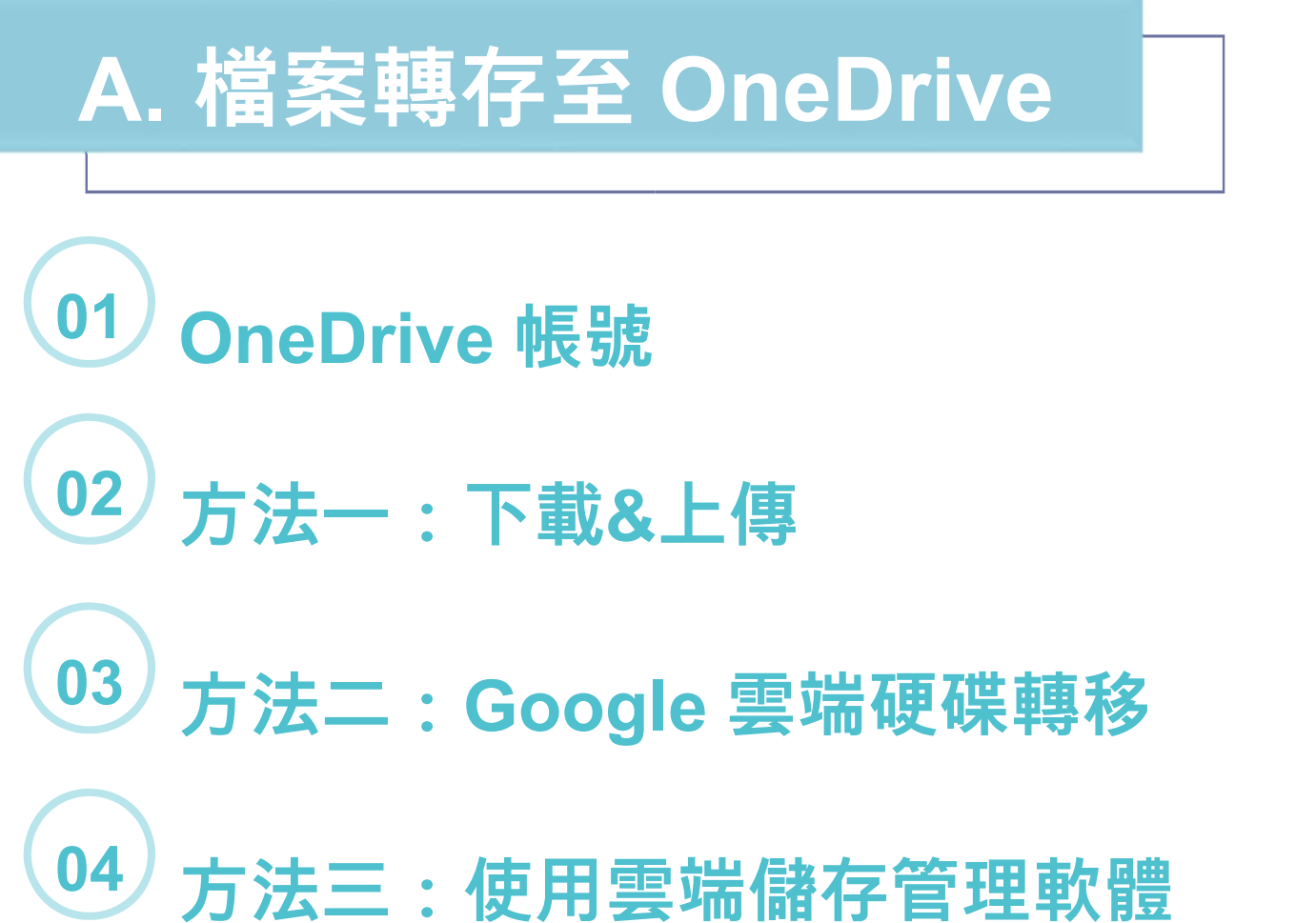

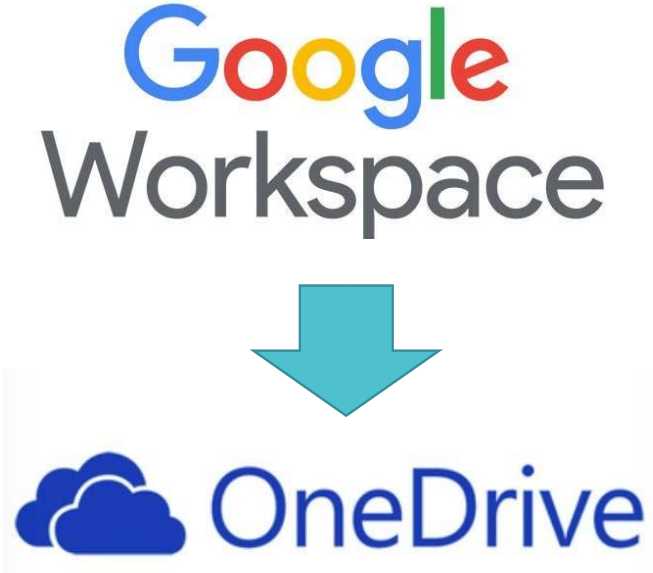

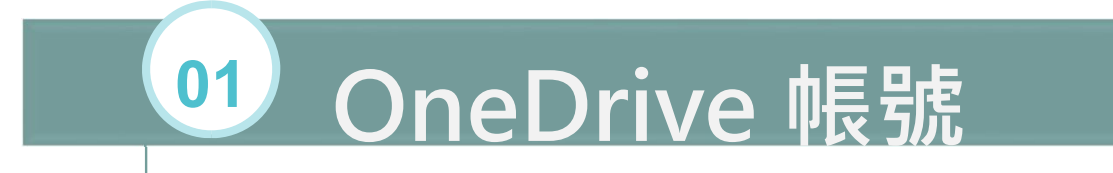

# 首先要先有OneDrive的帳號

帳號申請方式

- 1.點選連結
- 2.點選選項 Office365 線上版(對象: 教職員)

(若有問題,請電洽分機13133)

# 忘記密碼/帳號申請 如有以下系統忘記密碼,或是無法登入, 請留下資訊,處理後將會回傳到您的信箱。 若系統不在表單上,請選擇其他並留下系統網址,以利作業。 10926526336@nkust.edu.tw 切換帳戶 企 B儲存草稿 提交這份表單時,系統會記錄你的電子郵件地址 \*必填 系統\* 〇 Office365 忘記密碼 https://office.com (對象: 學生)

Office365 沒有授權(對象:學生)
 法規彙編 https://rule.nkust.edu.tw (對象: 款職員)

- 校務程序調整 <u>https://b066.nkust.edu.tw</u> (對象: 教職員)
- 訊息公告 https://news.nkust.edu.tw/ (對象: 教職員)

Office365 線上版 <u>https://www.microsoft.com/zh-tw/microsoft-teams/log-in</u>(對 象: 教職員)

Office365 <u>https://office.com</u> (對象: 教師) 【如超過一個月無登入記錄,將移除權限】

| 2             | 其他・   |  |
|---------------|-------|--|
| $\mathcal{I}$ | 22101 |  |
|               |       |  |

0

您的回答

單位\*

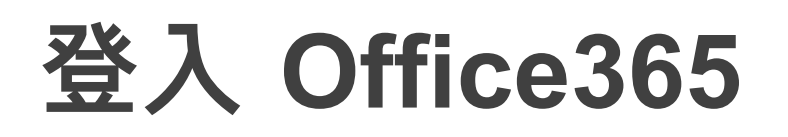

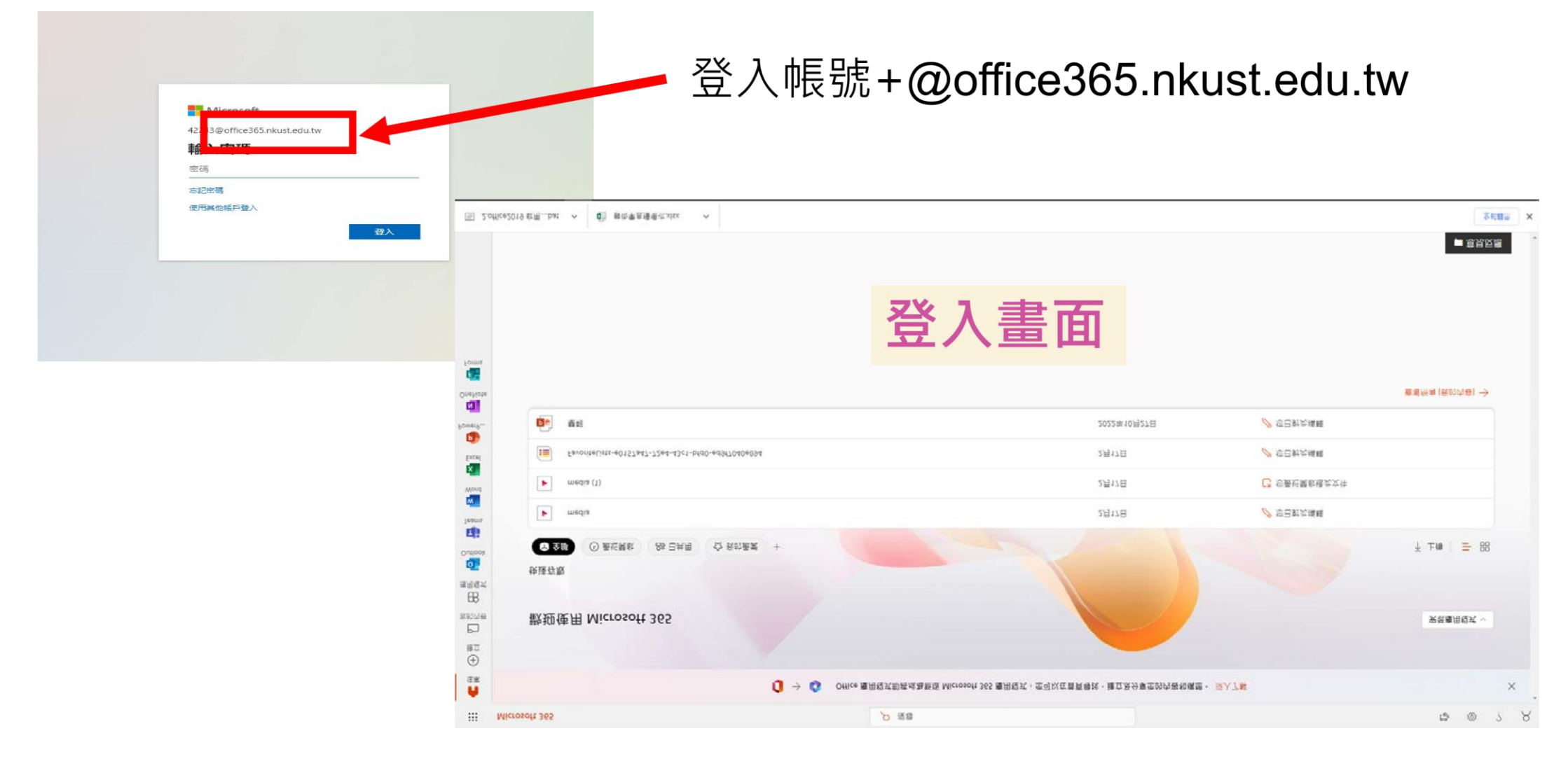

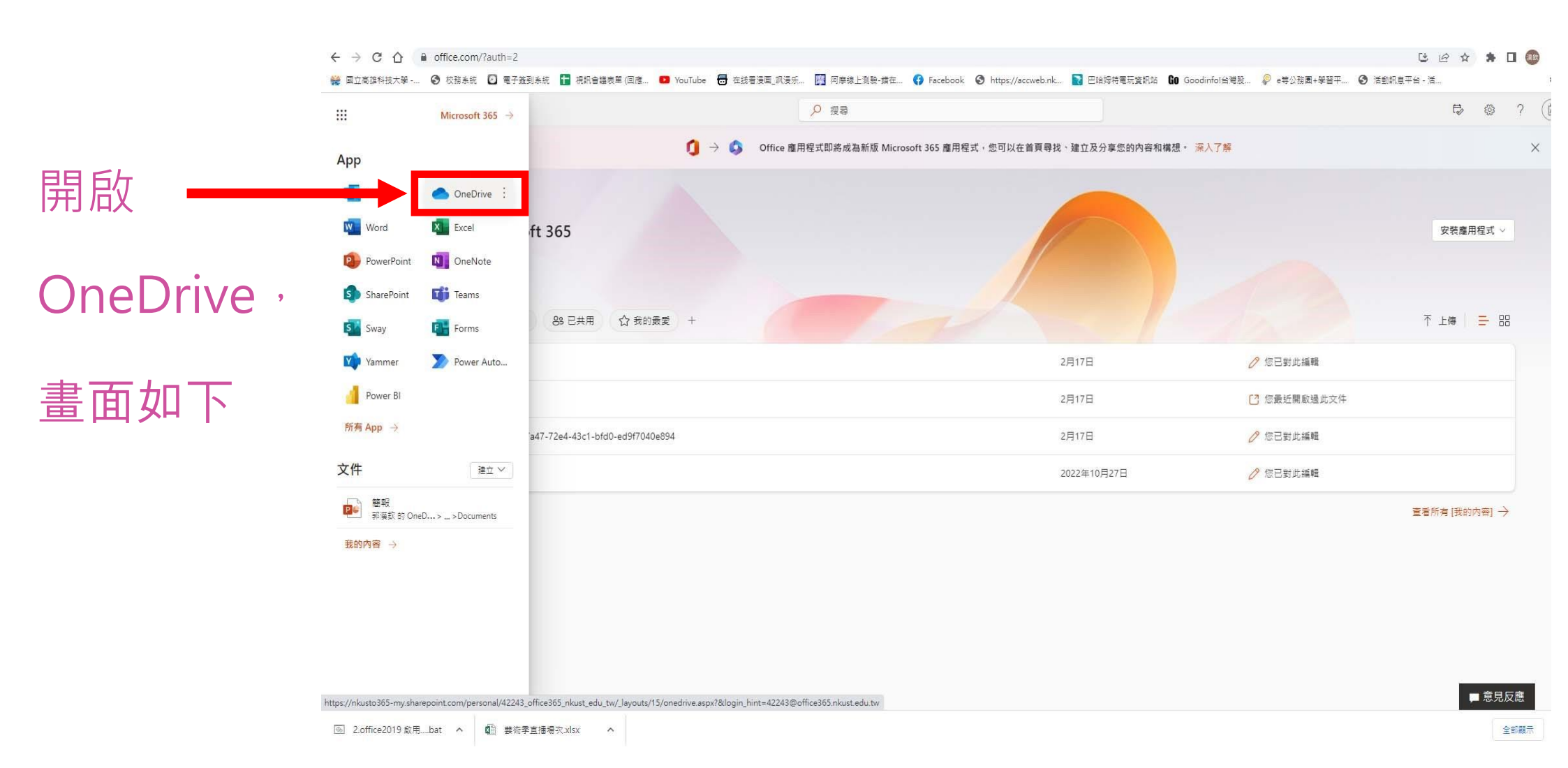

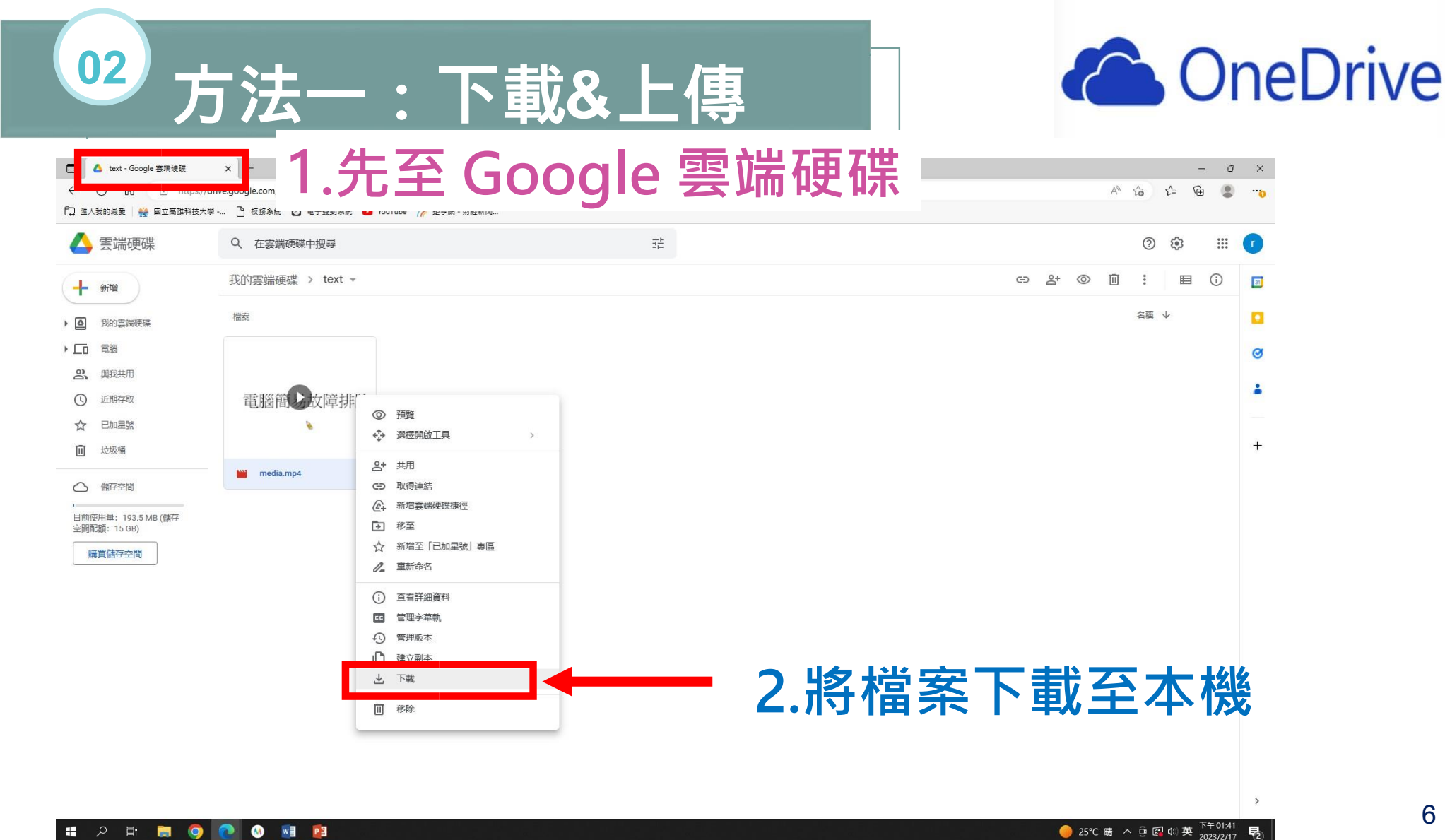

୍ନ 🛱 🚍 🌍 💽 🕚 🖬 😰

易

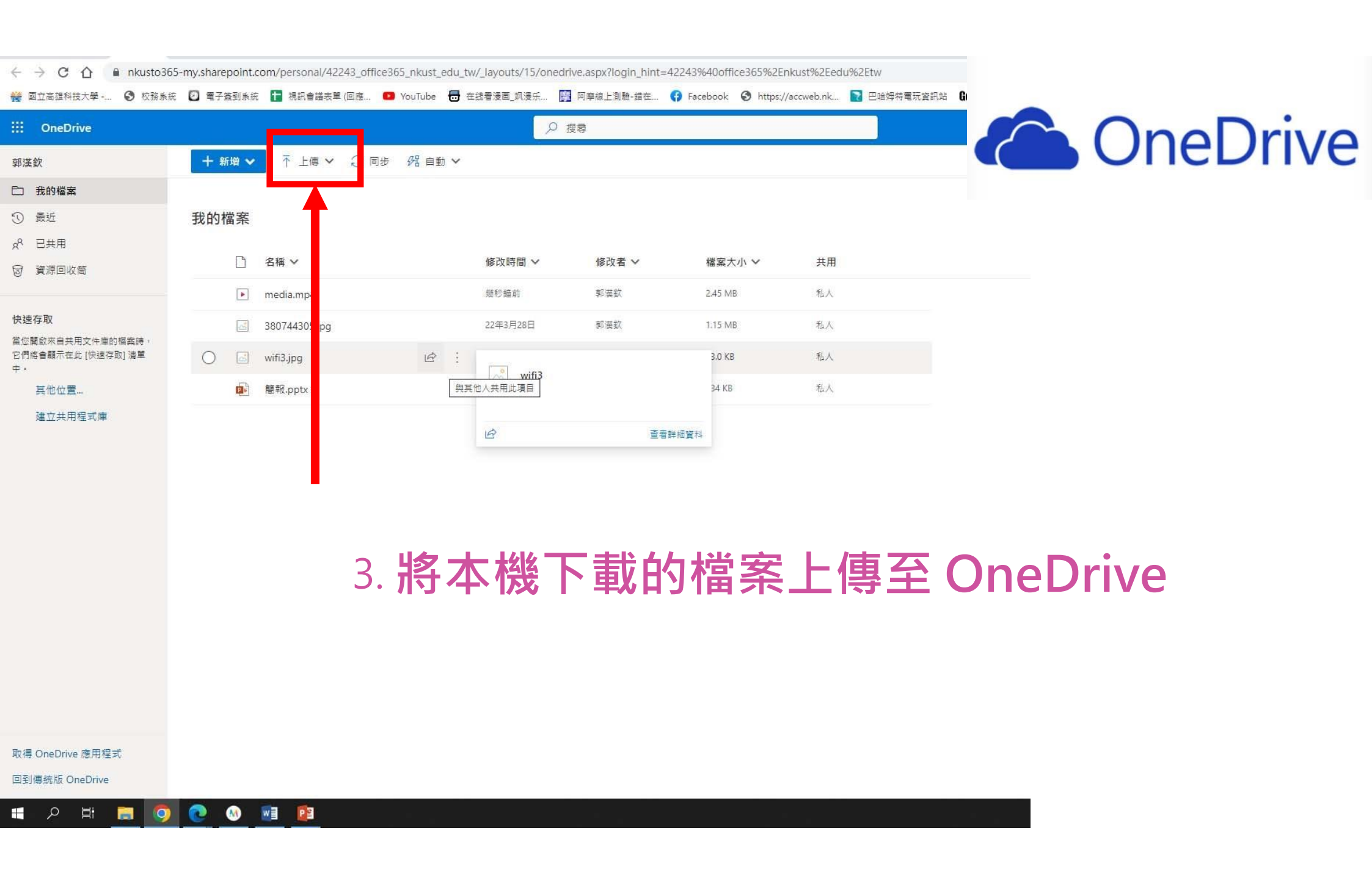

### <sup>03</sup> 方法二 :Google 雲端硬碟轉移

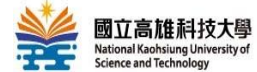

**雄科技大學** 電算與網路中心 hsiung University of Technology

### 校首頁網站>行政單位> 電算中心首頁

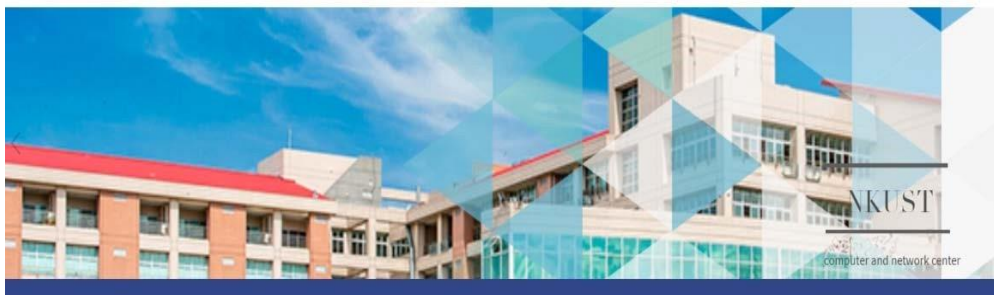

回首頁 | 網站導覽 | 高科大 | 業務職掌 | 常見問答集 | 全校授權軟體 | 資訊安全政策 | 無線網路服務 | 新生開通GMAIL

8

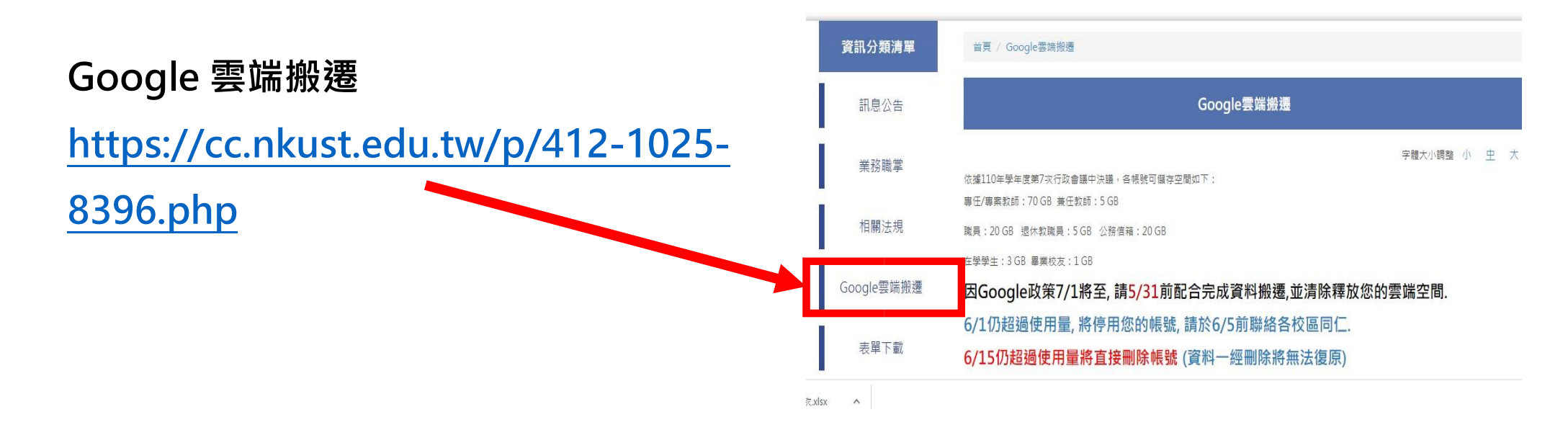

### 操作指引影片

#### 雲端硬碟資料搬遷至One Drive (學校O365帳號)

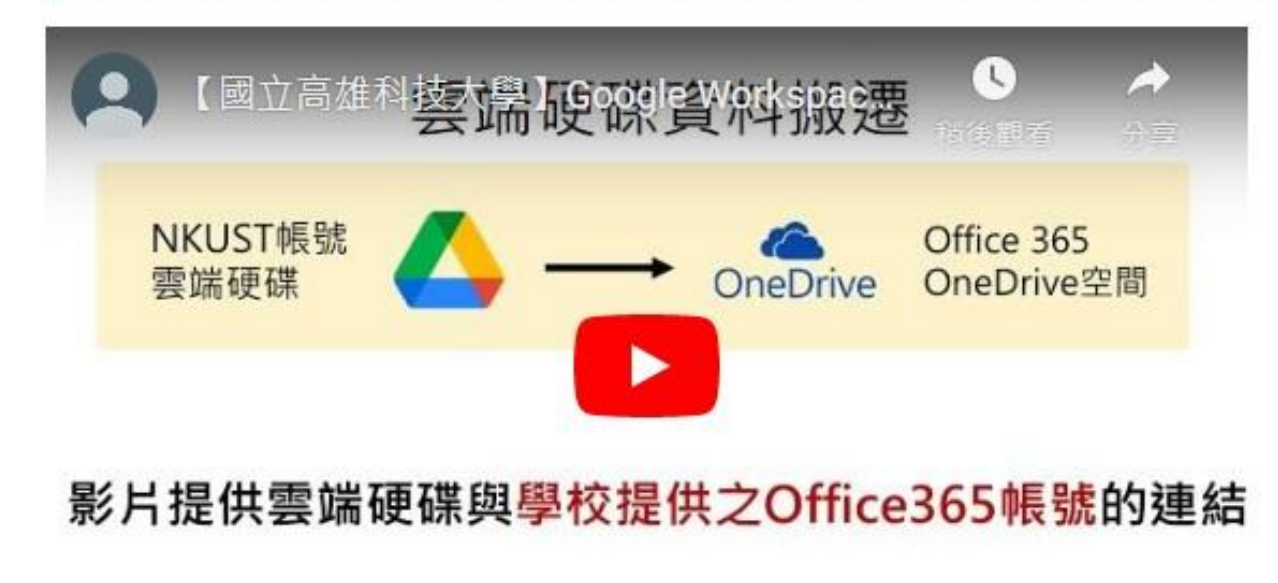

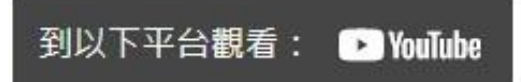

https://www.youtube.com/watch?v=jMaxy8LedhE

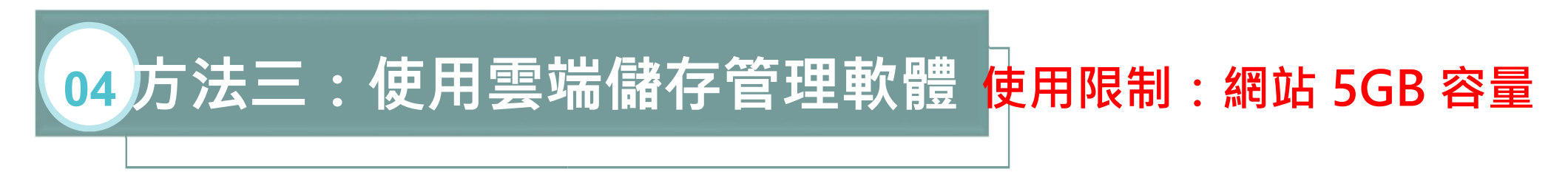

### 透過 MultCloud,可以管理多個雲端硬碟,方便複製、遷移和傳輸。

|                                                                             | 功能 方案 | 支援 資源 ∨                                        | Ξλ <u>免費計冊</u>                                           |                          | Step0 | . 註冊帳號 |
|-----------------------------------------------------------------------------|-------|------------------------------------------------|----------------------------------------------------------|--------------------------|-------|--------|
| 開始使用MultCloud                                                               |       | 註冊並獲得每月50                                      | B的免費數據流量                                                 |                          |       |        |
| 在一個平台管理所有雲端硬碟,並在它們之間<br>安全地傳輸和同步檔案。                                         |       | 已經有了一個賬號? 登入                                   |                                                          |                          |       |        |
| <ul> <li>✓ 支援超過30種領先的雲端服務。</li> <li>✓ 多種同步模式。</li> <li>✓ タ種同步模式。</li> </ul> |       | 会 密碼 (8-16個字符)                                 |                                                          | ~~~                      |       |        |
| ✓ 支援無限個雲端硬碟賬號。                                                              |       | 式<br>「Facebook                                 | 創建賬號<br>用以下顯誘整入                                          |                          |       |        |
|                                                                             |       | 創建議號即代表您已經<br>✓ 勾選此得選框即表示您<br>服務更新、特別優惠和<br>到。 | 會受了我們的 服務條款和遷私政<br>同意接收MultCloud發來的有關碼<br>活動的電子部件。您可以隨時取 | <b>策。</b><br>筆品、<br>3月9月 |       |        |
|                                                                             |       |                                                |                                                          |                          |       |        |

Ω

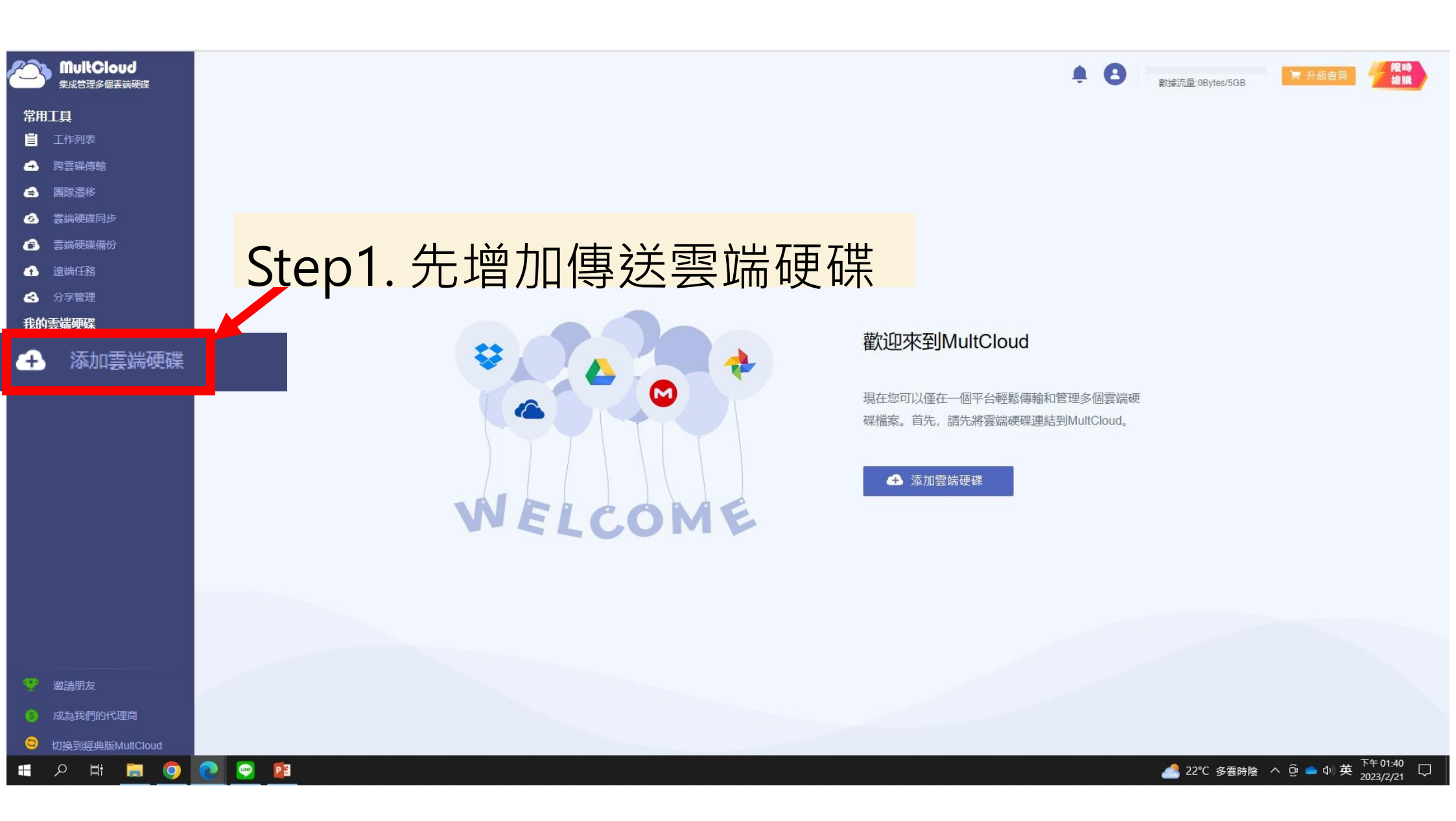

| MultCloud<br><sub>集成管理多個表演硬碟</sub> |                  |                |              |                                                   |                   |          |             | Bytes/5GB        | 程時<br>搶騰              |
|------------------------------------|------------------|----------------|--------------|---------------------------------------------------|-------------------|----------|-------------|------------------|-----------------------|
| 常用工具                               | 副的调查给证证明的方法      |                |              |                                                   |                   |          |             |                  |                       |
| ■ 工作列表                             | <b> </b>         | i≆jiwiuiiCioud |              |                                                   |                   |          |             |                  |                       |
| → 跨雲碟傳輸                            | 個人雲端硬碟 С1        |                | 天力市市         | 승브 Z 田 Z 世                                        |                   |          |             |                  |                       |
| (글) 国際遷移                           | JC               | epz.;          | <b>沁川</b> 尝。 | <b>峏</b> (1)(1)(1)(1)(1)(1)(1)(1)(1)(1)(1)(1)(1)( | 、・女ろ              | K亞八      | 顺一          |                  |                       |
| 雲端硬碟同步                             |                  |                |              | **                                                |                   |          |             | (STD)            |                       |
| ② 雲端硬碟備份                           |                  |                |              | *                                                 | S                 |          | ~           |                  |                       |
|                                    | Google雲端硬碟       | Shared with me | OneDrive     | Dropbox                                           | SharePoint Online | MEGA     | Google相簿    | FIP              |                       |
| ✓ 分享管理                             |                  | -              | -            |                                                   | _                 |          |             |                  |                       |
| 我的雲端硬碟                             | box              | P              | 3            |                                                   | <u>_</u>          | Yandex   |             | ~                |                       |
| → 添加雲端硬碟                           | box              | pCloud         | 百度雲          | Flickr                                            | HiDrive           | Yandex   | NAS         | Mediafire        |                       |
| 🝐 Google雲端硬碟                       |                  |                |              |                                                   |                   |          |             |                  |                       |
| 🧫 OneDrive                         |                  | 4              |              | webservices                                       | hubiC             |          | MySQL       | EGNXTE           |                       |
|                                    | WebDAV           | Evernote       | Wasabi       | 亞馬遜S3                                             | hubiC             | ownCloud | MySQL       | Egnyte           |                       |
|                                    |                  |                |              |                                                   |                   |          |             |                  |                       |
|                                    | ρυτ.;ο           | ADrive         | ~            | 3                                                 | 直                 | ý,       | myDrive     | cubby            |                       |
|                                    | Putio            | ADrive         | SugarSync    | Backblaze                                         | WEB.DE            | CloudMe  | MyDrive     | Cubby            |                       |
|                                    |                  |                |              |                                                   |                   |          |             |                  |                       |
|                                    | 企業雲տ哽除           |                |              |                                                   |                   |          |             |                  |                       |
|                                    | G                | G              |              |                                                   | box               |          |             |                  |                       |
|                                    | Google Workspace | Shared Drive   | 商務用 OneDrive | Dropbox Business                                  | box for Business  |          |             |                  |                       |
|                                    |                  |                |              |                                                   |                   |          |             |                  |                       |
| ※ 邀請朋友                             |                  |                |              |                                                   |                   |          |             |                  |                       |
| ⑥ 成為我們的代理商                         |                  |                |              |                                                   |                   |          |             |                  |                       |
| S 切換到經典版MultCloud                  |                  |                |              |                                                   |                   |          |             |                  |                       |
| 🔳 P 🛱 🧮 🥥                          | 💽 🔛 😰            |                |              |                                                   |                   |          | <u></u> 22° | C 多雲時陰 へ ਉ 🥌 🕼 英 | 下午 01:43<br>2023/2/21 |

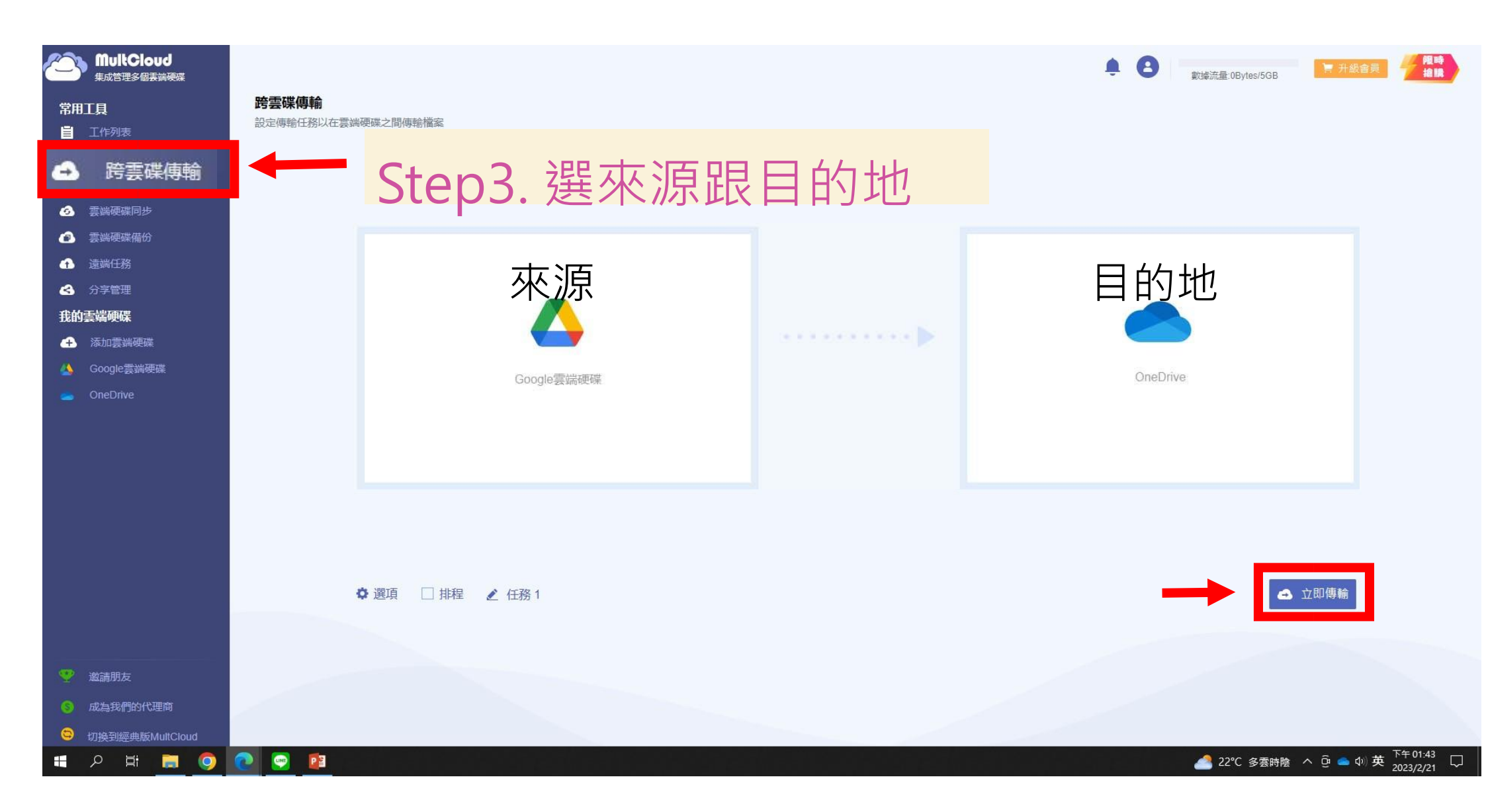

| MultCloud <sub>集成管理多級実績硬度</sub>                                                                                                    | 工作列表                                                                                                    | 可查看傳輸                        | 的狀態                 | ■ 升级密算 // 理時<br>油號 |
|----------------------------------------------------------------------------------------------------|----------------------------------------------------------------------------------------------------|------------------------------|---------------------|--------------------|
| ■ 工作列表                                                                                                    | 您可以在此處管理雲端傳輸、雲端同步和共享檔案保存任務<br>跨雪碟傳輸 任務 1                                                                                                    |                              |                     |                    |
| <ul> <li>論政定於</li> <li>雲調硬碟同步</li> <li>雲調硬碟備份</li> <li>強端任務</li> <li>分享管理</li> <li>我的麦端硬碟</li> <li>派加蒙端硬碟</li> <li>Google雲端硬碟</li> <li>OneDrive</li> </ul> | 東京 Google 装装機構           東京 Google 装装機構           東京 Google 装装機構           計数文件:(121檔案,41.87MB)           東京 Google 装装機構           目的地:OneDrive           檔案進度:01/21           影響進度:05/16           影響進度:05/18           影響進度:05/18           副始時間: Feb 21 2023 13:49           (2)           副総型最多可以同時傳輸2個檔案。升級到任一商級服務可最多           ①印刷集新 | 目的地 OneDrive<br>進程:<br>當前速度: | 計數文件(121檔案,41.87MB) | 取満 🛠               |

|              |                                   | <b>• •</b> 數據 | 產量:0Bytes/5GB      |
|--------------|-----------------------------------|---------------|--------------------|
| 常用工具         | ♠ > OneDrive                      |               |                    |
| ■ 工作列表       | ▲ 上載檔案 ∨ ■ 新資料夾                   |               |                    |
| ➡ 跨雲碟傳輸      | □ 檔案名 ↑                           | 大小            | 修改日期               |
| 🔒 国隊遷移       | □ ■ 圖片                            | 670.82KB      | Feb 18 2023 09:30  |
| 3 雲端硬碟同步     |                                   | OBvtes        | Feb 17 2023 13:06  |
| 雲端硬碟備份       | Google雲端硬碟                        | 00,000        | 1 00 11 2020 10:00 |
| 🔒 遠端任務       |                                   | 47.91MB       | Feb 21 2023 13:52  |
| 分享管理         | 月月日日 - 開始使用 OneDrive.pdf          | 1.13MB        | Feb 17 2023 13:12  |
| 我的雲端硬碟       | 10 錄製_2022_03_28_16_44_17_292.mp4 | 4.92MB        | Feb 18 2023 09:36  |
| 🔒 添加雲端硬碟     |                                   |               |                    |
| 실 Google雲端硬碟 |                                   |               |                    |
| OneDrive     |                                   |               |                    |
|              | 傳迗成切                              |               |                    |

# B. OneDrive 檔案開啟共享連結

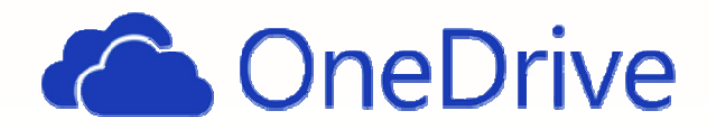

#### Step1: 登入 Office 365 ← → C ☆ @ office.com/?auth=2 C @ A \* I I 👹 國立電旗科技大學 -... 📀 校務条約 🖸 電子資利条紙 📑 視時會講表單 (回應... 💶 YouTube 🖶 在該看演團,测误乐... 🔛 阿摩線上刻驗-描在... 😚 Facebook 📀 https://accweb.nk... 🛐 巴磁熔符電玩変形的 😡 Goodmfol台電段... 🖗 e等公務團+學醫平... 📀 活動积息平台 - 适... 5 3 ▶ 搜尋 2 .... Microsoft 365 → 🚺 🔿 🕼 Office 塵用程式即將成為新版 Microsoft 365 塵用程式,您可以在首頁尋找、建立及分享您的內容和構想。 深入了解 App 開啟 OneDrive X Excel W Word ft 365 安装應用程式 > OneDrive , PowerPoint N OneNote SharePoint Teams 88 已共用 ☆我的最愛 + 不上傳 Ξ 嘂 SWay Forms 畫面如下 Yammer Power Auto... 2月17日 ⊘ 您已對此編輯 Power Bl 2月17日 [] 您最近開啟過此义件 所有 App → a47-72e4-43c1-bfd0-ed9f7040e894 2月17日 ⊘ 您已對此編輯 文件 建立~ 2022年10月27日 ⊘ 您已對此編輯 警報 郭漢欽的 OneD... > ... > Documents 查看所有 [我的内容] → 我的內容 → ■ 意見反應 https://nkusto365-my.sharepoint.com/personal/42243\_office365\_nkust\_edu\_tw/\_layouts/15/onedrive.aspx?&login\_hint=42243@office365.nkust.edu.tw 16 函 2.office2019 獻用....bat ▲ 顧 藝術季直播場次.xlsx 全部顯示 ~

### Step2: 選取共享檔案

| ::: OneDrive             |                  | ٩         | 搜尋    |         |                    | @ ? A        |
|--------------------------|------------------|-----------|-------|---------|--------------------|--------------|
| 郭渶欽                      | +新婚∨ 주上傳∨ 즪同步 怨自 | 動 🗸       |       |         |                    | 」〒排序 ✔ = ✔ ① |
| □ 我的檔案                   |                  |           |       |         |                    | ,            |
| ① 最近                     | 我的檔案             |           |       |         |                    |              |
| x <sup>A</sup> 已共用       | (i \$20          |           |       |         |                    |              |
| 💼 資源回收筒                  | □ 名稱 ∨           | 修改時間 >    | 修改者 🗸 | 檔案大小 ∨  | 共用                 |              |
|                          | 380744305.jpg    | 22年3月28日  | 郭漢欽   | 1.15 MB | 私人                 |              |
| 快速存取<br>當你開啟來自共用文件庫的檔案時, | 🕨 media (1).mp4  | 2月16日     | 郭漢欽   | 2.45 MB | x <sup>8</sup> 已共用 |              |
| 它們將會顯示在此 [快速存取] 清單<br>中。 | ▶ media.mp4      | 2月16日     | 郭漢欽   | 58.7 MB | e <sup>®</sup> 已共用 |              |
| 其他位置                     | wifi3.jpg        | 22年3月28日  | 郭漢欽   | 13.0 KB | 私人                 |              |
| 建立共用程式庫                  | ▶ 簡報.pptx        | 22年10月27日 | 郭漢欽   | 334 KB  | 私人                 |              |
|                          |                  |           |       |         |                    |              |

欲共享的教學影片檔

17

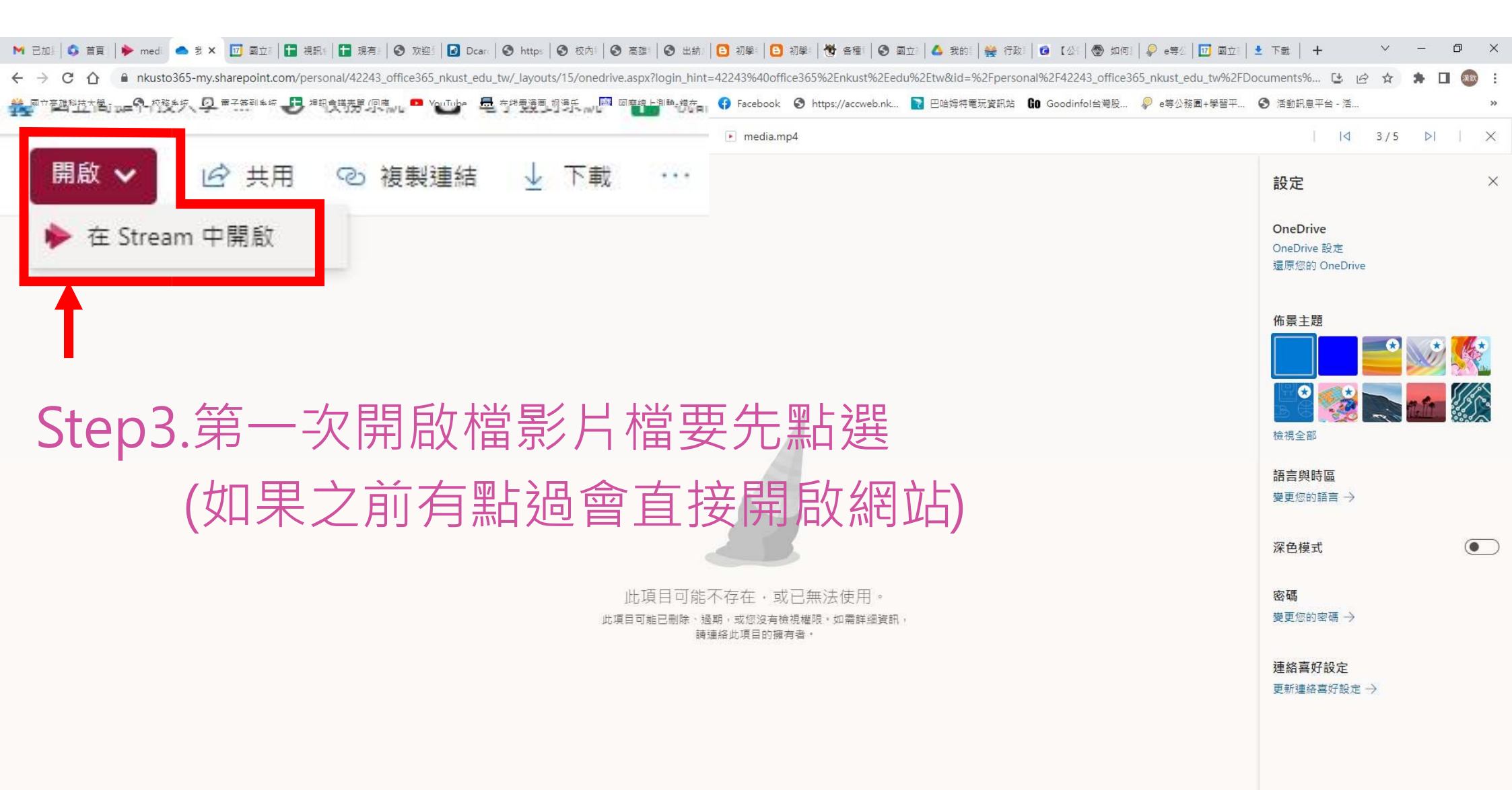

🖶 A 目 🔜 🧿 💽 🐠 📑 😰

🥚 26℃ 晴 ヘ ⊕ 🕼 🕸 中 <sup>下午 02:04</sup> 📑

![](_page_18_Picture_0.jpeg)

🚛 🔎 🖶 🥅 🧱 🧖 🚺

🥚 26°C 晴 🛆 🖗 🕼 中 <sup>下午 02:12</sup>

![](_page_19_Picture_0.jpeg)